## 【資格情報のお知らせ】電子化について

### ①ホームページの「電子申請」をクリック

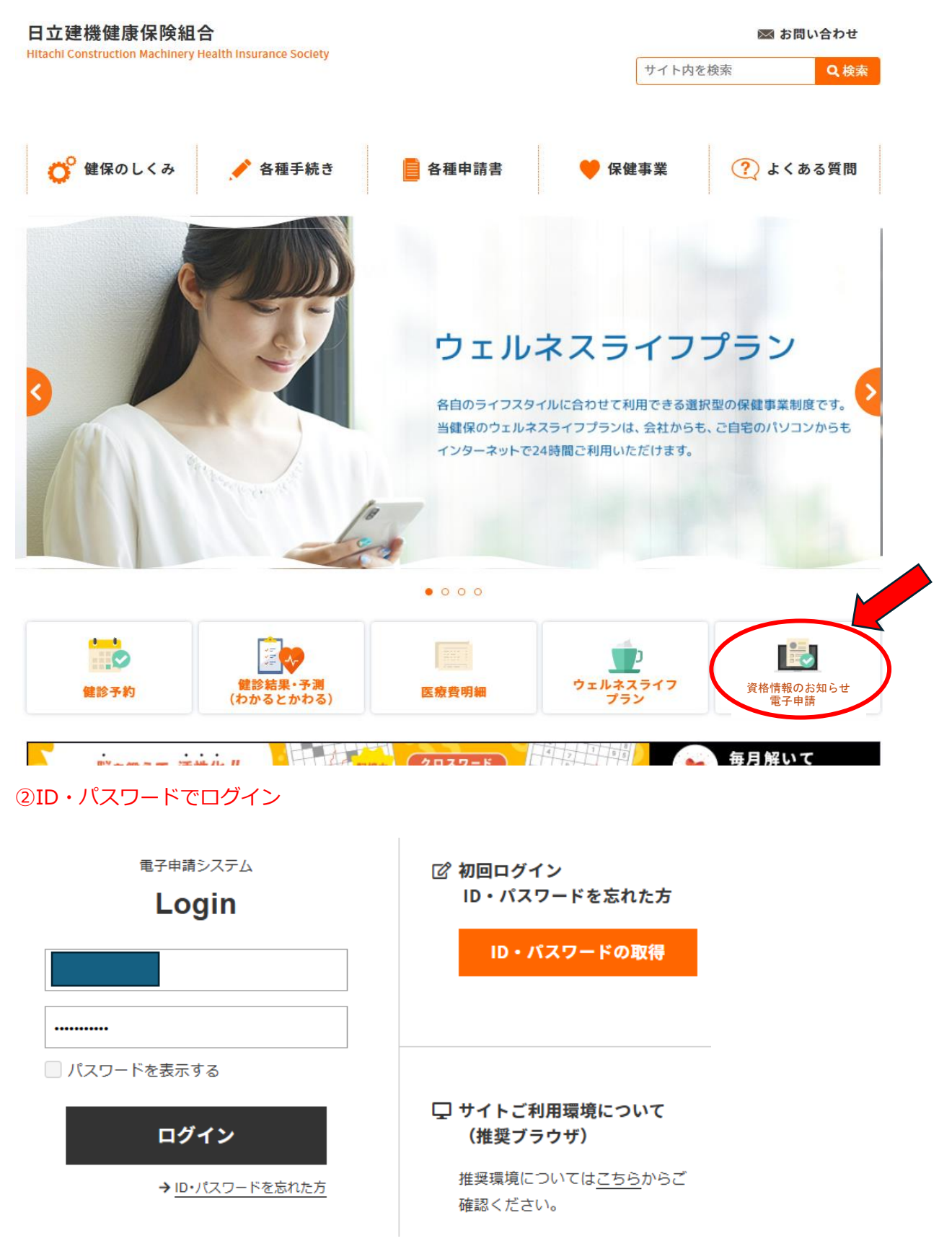

### ③電子申請システム トップ画面

日立建機健康保険組合 電子申請サービス

☑ お問い合わせ

電子申請書一覧

.

健康保険組合への申請の一部について、以下から電子申請を行うことが可能です。
※申請について不明な点があれば、健康保険組合にご確認ください。
※健診費用補助申請書(従業員・従業員以外)、歯科検診費用精算書(従業員・従業員以外)の支給には領収書のアップロード、および検査結果票(原本)のご提出が必要です。
検査結果票(原本)については、健康保険組合まで直接お送りください。
<送付先>
〒151-0051
東京都渋谷区千駄ヶ谷5-21-14
日立建機健康保険組合

ご利用された申請書(最新の5件)

過去のご利用がありません。

申請書の作成

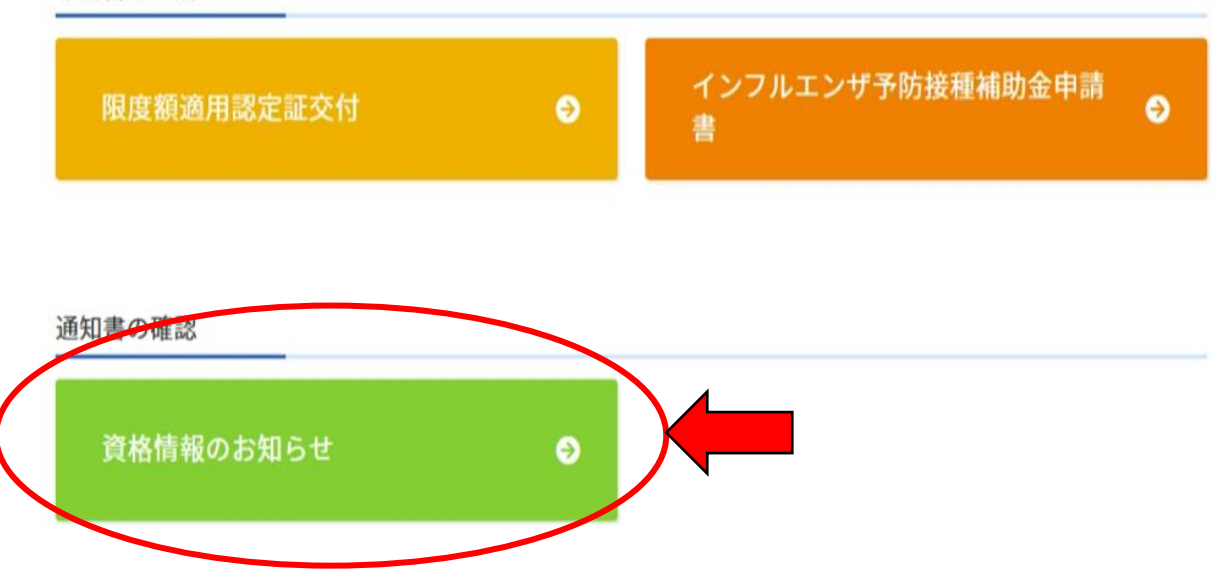

### ③対象者(本人・家族)選択画面

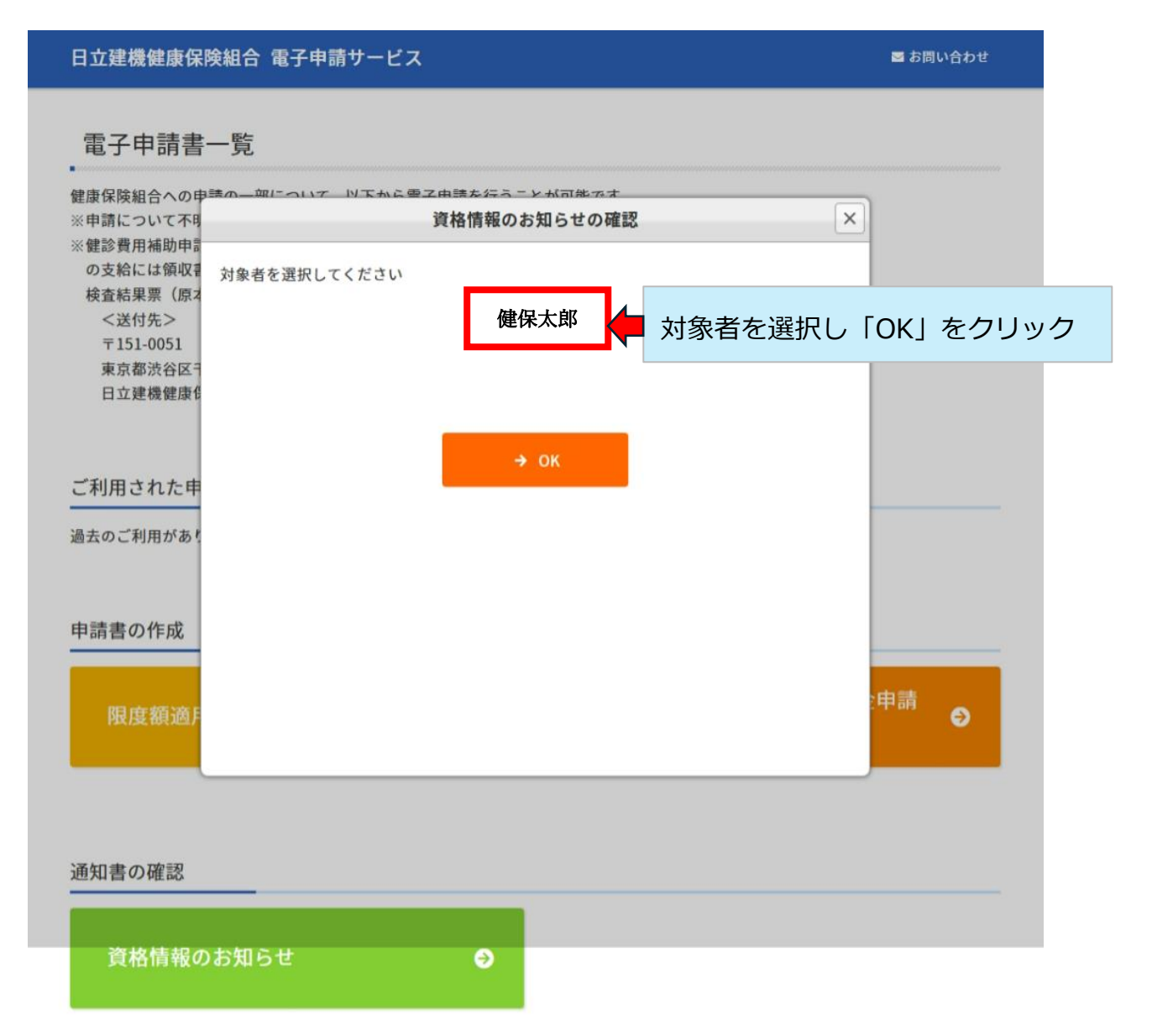

# ④資格情報のお知らせ(PDF 表示)

|                                                   |                                                                                      |                                                                  | ļ                                           | 會格情報                                         | のお知ら                   | 5t                                  |                            |                                |            |
|---------------------------------------------------|--------------------------------------------------------------------------------------|------------------------------------------------------------------|---------------------------------------------|----------------------------------------------|------------------------|-------------------------------------|----------------------------|--------------------------------|------------|
|                                                   |                                                                                      | 交付年月日:                                                           |                                             |                                              |                        |                                     |                            |                                |            |
|                                                   | 記号                                                                                   |                                                                  |                                             | 番号                                           |                        |                                     | 枝花                         | 番 (                            | )          |
|                                                   | 氏名                                                                                   |                                                                  |                                             |                                              |                        |                                     |                            | (                              | )          |
|                                                   | フリガナ                                                                                 |                                                                  |                                             |                                              |                        |                                     |                            |                                |            |
|                                                   | 生年月日                                                                                 |                                                                  |                                             |                                              |                        |                                     |                            |                                |            |
|                                                   | 資格取得                                                                                 | 資格取得年月日                                                          |                                             |                                              |                        |                                     |                            |                                |            |
|                                                   | 保険                                                                                   | 保険者番号                                                            |                                             |                                              |                        |                                     |                            |                                |            |
|                                                   | 保険                                                                                   | 保険者名                                                             |                                             |                                              |                        |                                     |                            |                                |            |
|                                                   | <注意>こ                                                                                | のお知らせた                                                           | けで医療機                                       | 関を受診する                                       | ることはでき                 | ません。                                |                            |                                |            |
|                                                   |                                                                                      | きます。<br>です。                                                      |                                             |                                              |                        |                                     |                            |                                |            |
| マイナ保勝<br>マイナボー<br>資格情報<br>受診してし<br>また、スマ<br>このお知ら | 金証の読み取り、<br>タルの「私の情<br>、<br>画面を、マイナ<br>、いただけます。<br>ートフォンを所存<br>、<br>させをマイナ保険<br>(この: | ができない例タ<br>報」や、マイナオ<br>保険証とともに<br>利していない方(<br>証とともに提示<br>右側を切り取っ | めな場合に<br>マタルからダウ<br>提示することで<br>ま、<br>でご利用いた | ついては、<br>ウンロードした<br>でも<br>足診いただけま<br>だくことも可能 | <b></b><br>इ.<br>इन्→) | 記号:<br>枝番:(<br>氏名:<br>資格取得<br>保険者名: | 資格<br>番<br>)<br>時日日:<br>;; | 3 <b>情報のお</b> 9<br>交付年月E<br>号: | ធភម<br>3 : |